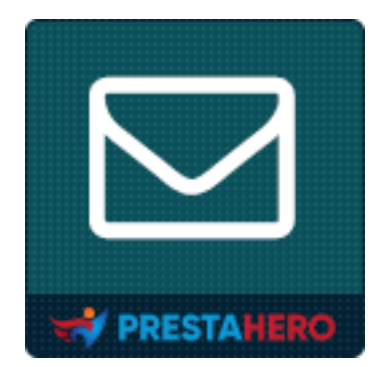

# **Responsive newsletter popup**

Display a newsletter subscription popup form with 9 amazing templates

A product of PrestaHero

# Contents

| I.   | WELCOME          |
|------|------------------|
| II.  | INTRODUCTION     |
| III. | INSTALLATION4    |
| IV.  | CONFIGURATION    |
| 1.   | General6         |
| 2.   | Conditions8      |
| 3.   | Discount10       |
| 4.   | Design12         |
| 5.   | Email13          |
| 6.   | Socials14        |
| 7.   | MISC15           |
| 8.   | CAPTCHA15        |
| 9.   | Subscriber list  |
| 10   | ). Integration17 |
| 11   | 1. Cronjob20     |
| V.   | THANK YOU        |

#### I. WELCOME

Thank you for purchasing our product. We hope to guide you through all the aspects of the module installation and setup within this document. If you have any questions that are beyond the scope of this documentation, please feel free to contact us.

#### \*Note:

All instruction screenshots are taken from PrestaShop 1.7, but installing and configuring this module on PrestaShop 1.6 is similar.

# II. INTRODUCTION

Creating an email subscriber list for your website is an essential task that everyone should undertake. An email list of subscribers is an effective way to keep in touch with your customers, and direct them back to your PrestaShop online store. No matter how new your website is, ensuring it is able to collect the email addresses of your visitors is something you should put in place today, and our PrestaShop newsletter module – **Responsive Newsletter Popup** will make this very easy to accomplish.

\* **"Responsive Newsletter Popup**" is compatible with PrestaShop 1.6.x, 1.7.x and PrestaShop 8.x

# III. INSTALLATION

 Navigate to "Modules / Modules & Services", click on "Upload a module / Select file"

| PrestaShop 1.7.4.2   | Quick Access - Q Search (e.g.: product reference                                                                  | , custome                   |                              | 💿 View my shop  🍃                            | • •  |  |  |
|----------------------|----------------------------------------------------------------------------------------------------|-----------------------------|------------------------------|----------------------------------------------|------|--|--|
| SELL                 | Modules & Services / Selection                                                                                    |                             |                              |                                              |      |  |  |
| ᅌ Orders             | Module selection                                                                                                  |                             | 🚯 Upload a module            | ╺ <del>→</del> Connect to Addons marketplace | Help |  |  |
| Gatalog              |                                                                                                    |                             |                              |                                              |      |  |  |
| Customers            | Customers Installed modules Selection Notifications                                                               |                             |                              |                                              |      |  |  |
| Customer Service     |                                                                                                    |                             |                              | n                                            |      |  |  |
|                      |                                                                                                    |                             |                              |                                              |      |  |  |
| il. Stats            | Uploa                                                                                                    | ×                           | egories 🗸                    |                                              |      |  |  |
|                      |                                                                                                    |                             |                              |                                              |      |  |  |
|                      |                                                                                                    |                             |                              |                                              |      |  |  |
| IMPROVE              |                                                                                                    |                             |                              |                                              |      |  |  |
| 🖈 Modules 🛛 🔿        | Modules A                                                                                                    |                             |                              |                                              |      |  |  |
|                      | 34 modules and service                                                                                            | or select file              |                              |                                              |      |  |  |
| Modules & Services   | Please upload one file at a time, zip or tarball format (tar, sar gt or sgt). Your module will be installed right |                             |                              | - Sort by - 🗢                                |      |  |  |
| Modules Catalog      |                                                                                                    |                             |                              |                                              |      |  |  |
|                      | <b>.</b>                                                                                                    |                             |                              |                                              |      |  |  |
| Le Design            |                                                                                                    |                             |                              | *                                            |      |  |  |
| 🛟 Shipping           |                                                                                                    |                             |                              | ShipStellor                                  |      |  |  |
| Dumont               |                                                                                                    |                             |                              |                                              |      |  |  |
| Payment              | Mail alerts                                                                                                    | Prestashop Cleaner          | Compliance by                | ShipStation                                  |      |  |  |
| Launch your shop! 04 | v2.1.0 - by PrestaShop                                                                                            | v2.0.0 - by PrestaShop      | PrestaShon (1.7)             | Service by PrestaShop Partn                  |      |  |  |
|                      | This module allows you to send                                                                                    | Since your burineers keeps  | v110, by Dress Shee          | Print branded packing cling and              |      |  |  |
| RESUME               | e-mail notifications to                                                                                           | evolving all the time.      | viiiio - by Prestashop       | labels from 30+ couriers (Royal              |      |  |  |
| Stars the OrPeration | customers and receive                                                                                             | PrestaShop helps you remove | The General Data Protection  | Mail, Canada Post, Australia                 |      |  |  |
| stop the OnBoarding  | notifications regarding stock                                                                                     | your catalog, orders and    | Regulation (GDPR) comes into | Post, UPS, FedEx, DHL, etc.) by              |      |  |  |
|                      | and order modifications                                                                                           | customers data in one go    | force on May 25, 2018        | connecting any selling channel               |      |  |  |
|                      | Read more                                                                                                    | Read more                   | Read more                    |                                              | *    |  |  |

 Select the module file "ybc\_newsletter.zip" from your computer then click on "Open" to install

| © Open                                                                                                    |     |   |               |       | ×          |
|----------------------------------------------------------------------------------------------------|-----|---|---------------|-------|------------|
| $\leftarrow$ $\rightarrow$ $\checkmark$ $\uparrow$ $\Box$ $\rightarrow$ This PC $\rightarrow$ Desktop $\rightarrow$ module $\rightarrow$                                                                                                    | ~ ( | 3 | Search module |       | P          |
| Organize 🔻 New folder                                                                                                    |     |   | <b>•</b>      |       | ?          |
| <sup>↑</sup> Quick access <sup>↑</sup> OneDrive <sup>↑</sup> This PC <sup>↑</sup> 3D Objects <sup>●</sup> Desktop <sup>●</sup> Documents <sup>●</sup> Dictures <sup>●</sup> Videos <sup>●</sup> Videos <sup>●</sup> Videos <sup>●</sup> Videos <sup>●</sup> Videos <sup>●</sup> Videos |     |   |               |       |            |
| File name: who neurletter                                                                                                    |     | ~ | Custom Files  |       | $\sim$     |
|                                                                                                    |     | ~ | Open C        | ancel | •<br> <br> |

Click on "Configure" button of the module you just installed to open the module's configuration page.

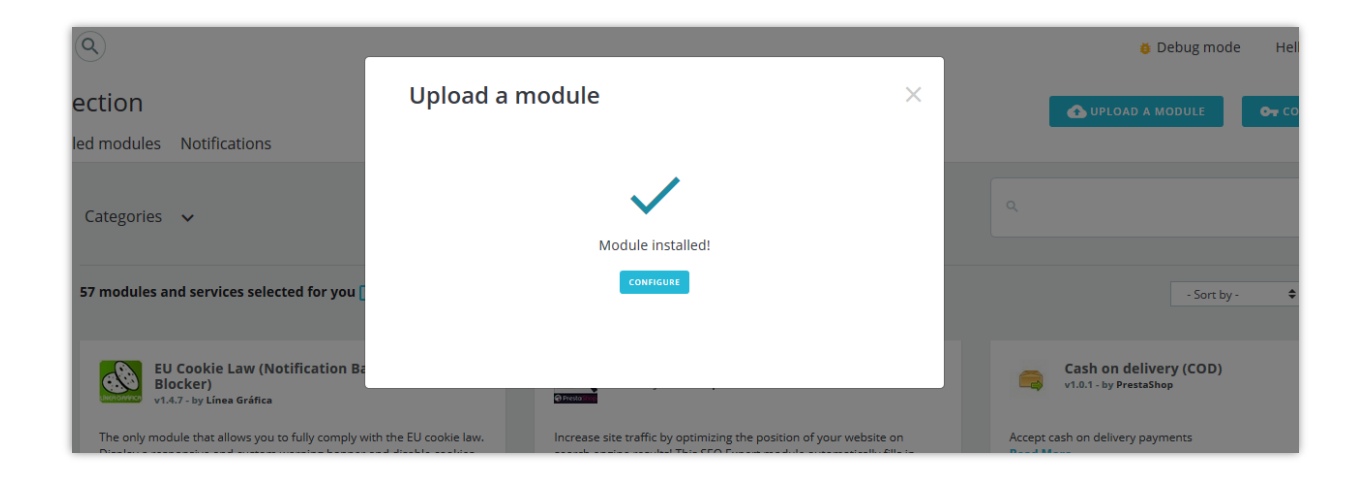

#### IV. CONFIGURATION

From your installed module list (Located at **"Modules/Modules & services/Installed modules"**), find **"Responsive newsletter popup**" then click on the **"Configure"** button to open its configuration page.

From **Configuration** page, you will see these tabs below which will be used to manage **Newsletter popup**:

- ✤ General
- Conditions
- Discount
- Design
- Email
- Socials

- MISC
- CAPTCHA
- Subscriber list
- Integration
- Cronjob

In this tab, you will need to fill in some general settings for your newsletter popup.

The first step is to turn on the newsletter popup:

| Modules / ybc_newslette | er / 🖋 Configure               |
|-------------------------|--------------------------------|
| Configure               | Responsive Newsletter Popup    |
| REWSLETTER POPUP S      | SETTINGS                       |
| 📽 GENERAL               |                                |
|                         | Enable newsletter popup YES NO |

#### Customize title, subtitle and popup content

You can enter the popup title, sub title and content as your preference. The *[reduction]* shortcode is the price value you want to discount if your customer subscribes to your mail list.

| Title         | Newsletter                                                                                                    |
|---------------|----------------------------------------------------------------------------------------------------|
| Sub title     | Welcome to our online Store                                                                                                    |
| Popup content | <> <u>A</u> B I U ∓ Ħ ⊕ ≣ • ⊞ • ⊞ • ■ Paragraph •                                                                                   |
|               | Sign up to our newsletter to get [reduction] off on your first order and stay up-to-date with our company news, promotions and more |
|               | Availabe shortcodes: [reduction]                                                                                                    |

#### Display information boxes

Obtain customer's name, gender and email address by a simple form by enabling the following options:

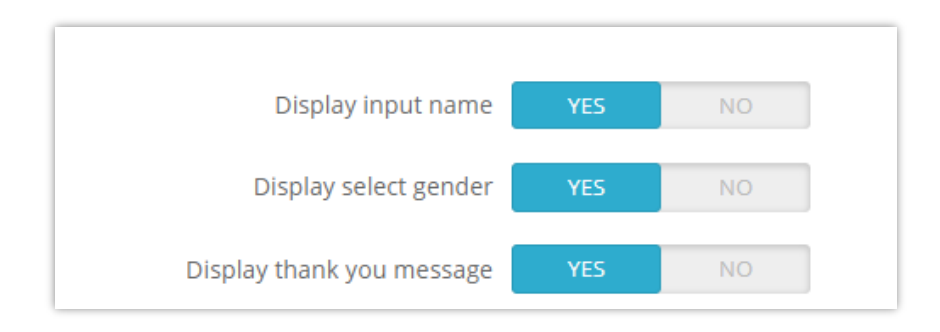

You will get a newsletter popup like this one:

| NEWSLETTER       WELCOME TO OUR ONLINE STORE         Enter your name       Gender ~         Enter your email_       Gender ~         Enter your email_       Do not show this again                                   |                        |                                                                                                    |
|----------------------------------------------------------------------------------------------------|------------------------|----------------------------------------------------------------------------------------------------|
| Enter your name       Gender        Sign up to our newsletter to get 10% off on your first order and stay up-to-date with our company news, promotions and more         Enter your email       Do not show this again | NEWSLETTER             | WELCOME TO OUR ONLINE STORE                                                                                                    |
| Enter your email.                                                                                                    | Enter your name Gender | Sign up to our newsletter to get <b>10%</b> off on your first order and stay up-to-date wir<br>our company news, promotions and more |
|                                                                                                    | Enter your email.      | Do not show this again                                                                                                    |

#### ✤ "Thank you" message

If you want to display a thank you message after a customer successfully subscribes, please switch on the "**Display thank you message**" option. You can modify the message content via the text editor.

| Display thank you message | YES NO                                                                                                    |  |  |  |  |
|---------------------------|----------------------------------------------------------------------------------------------------|--|--|--|--|
| Thank you message         | <> <u>A</u> B I U ∓ ₩ ⊕ ≣ • ⊞ • ⊞ • ■ • ■ • Header 3 •                                                                                                    |  |  |  |  |
|                           | Thank you<br>You have successfully subscribed to our mailing list. We have also sent a voucher code to your email as a gift.<br>You will get [reduction] off on your order if you apply the discount code to the order<br>Please check the email and get the discount code. |  |  |  |  |
|                           | Availabe shortcodes: [discount_from], [discount_to], [discount_code], [reduction]                                                                                                    |  |  |  |  |

Here is an example of a thank you message on the front end:

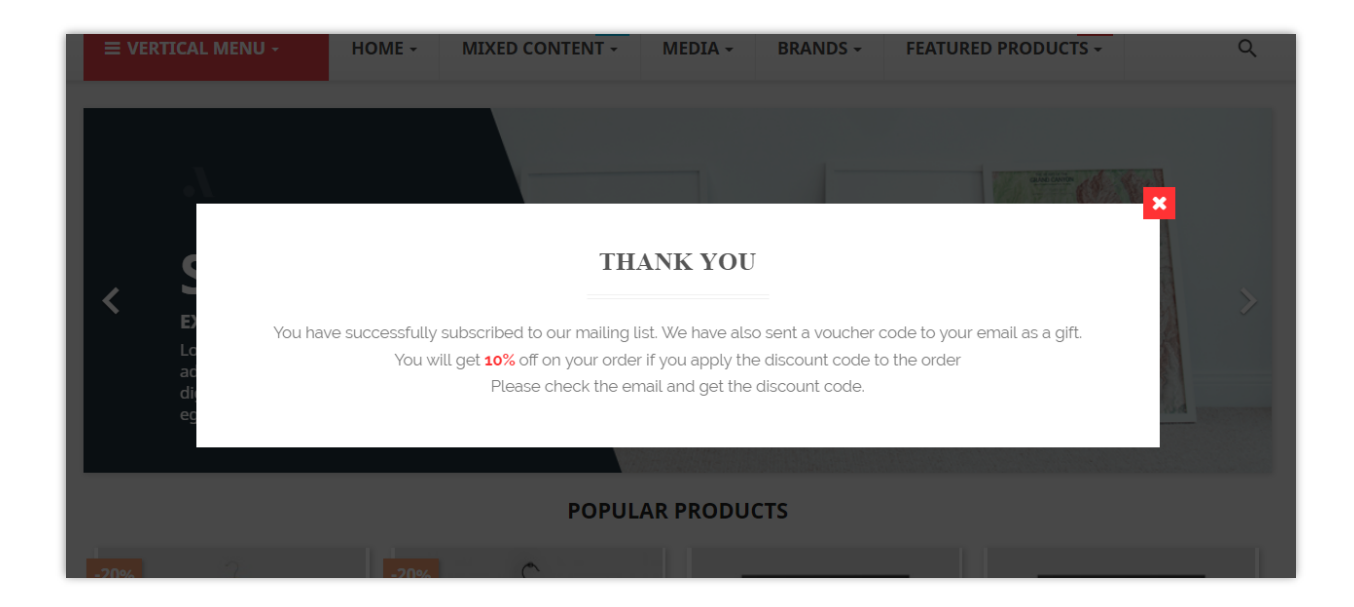

Remember to click **"Save"** after you adjust any setting.

### 2. Conditions

# \* Popup lifetime

Enter the time value you want to display popup in. This module will show a newsletter popup in this period of time since the customer comes to your website or when a new

lifetime starts. Leave this field blank will display a newsletter popup all the time unless your customer selects "Do not show this again".

| Popup lifetime (display popup in) | 60                                                                                                    | min(s) |  |
|-----------------------------------|----------------------------------------------------------------------------------------------------|--------|--|
|                                   | Display newsletter popup in this period of time since customer comes to website or when a new lifetime starts. Leave this field blank will display newsletter popup all the time unless customer selects "Do not show this again" |        |  |

You can also select to end popup lifetime when the customer closes popup.

| End popup lifetime when customer | YES NO                                                                                                    |
|----------------------------------|----------------------------------------------------------------------------------------------------|
| closes popup                     | Stop displaying popup in next times customer reloads website. Popup will display again if "Redisplay popup after" is specified with a time value |

# \* Time to display popup again

| * Display popup again after | 60                                                                                                    | min(s) |  |  |
|-----------------------------|----------------------------------------------------------------------------------------------------|--------|--|--|
|                             | Redisplay popup after this period of time since popup lifetime was ended. Leave 0 to hide the popup permanently once lifetime is ended |        |  |  |

## ✤ Delay start

| * Delay start | 2000                                                                                                    | milliseconds (s) |  |
|---------------|----------------------------------------------------------------------------------------------------|------------------|--|
|               | Display popup after this period of time since customer finishes loading website. Leave this field blank to display popup<br>immediately when customer finishes loading website |                  |  |

#### ✤ Other options

| Auto end popup lifetime after first time<br>customer see it  | YES              | NO              |                     |
|--------------------------------------------------------------|------------------|-----------------|---------------------|
| Do not display newsletter popup if customer<br>has logged in | YES              | NO              |                     |
| Hide popup on mobile devices                                 | YES              | NO              |                     |
| Available date from                                          | 2018-09-26       |                 | <b></b>             |
| Available date to                                            |                  |                 | <u>ت</u>            |
|                                                              | Leave blank if y | ou don't want t | to set the end time |

When you are satisfied with the settings, click **"Save"** to finish.

#### 3. Discount

**Responsive Newsletter Popup** supports 3 different discount options:

| Enable discount  | YES                                           | NO                         |
|------------------|-----------------------------------------------|----------------------------|
| Discount options | No discou                                     | unt                        |
|                  | <ul><li>Fixed disc</li><li>Generate</li></ul> | count code<br>discount cod |

If you select **"Fixed discount code"**, please insert a discount code of your store into the text box.

| * Discount code |                   |
|-----------------|-------------------|
| Your sto        | ore discount code |

Or if you want our module to "**Generate discount code automatically**", check on this option and adjust the following features:

| Discount options        | <ul> <li>No discount</li> <li>Fixed discount code</li> <li>Generate discount code automatically</li> </ul> |
|-------------------------|----------------------------------------------------------------------------------------------------|
| Free shipping           | YES NO                                                                                                    |
| Apply a discount        | Percent (%)                                                                                                |
|                         | <ul> <li>Amount</li> <li>X None</li> </ul>                                                                 |
| Discount percentage     | 10     %       A Does not apply to the shipping costs                                                      |
| * Discount availability | 1 day (s)                                                                                                  |
| Discount prefix         | NEWSLETTER                                                                                                 |
| Discount description    | NEWSLETTER                                                                                                 |
|                         |                                                                                                    |

By default, the discount code will be available in 1 day, but you can modify this time range. In addition, you can also change the discount prefix and discount description.  Popup template: Our module has 9 pre-made popup templates for you to choose from. You can preview all these items by clicking on "Preview templates".

| estaShop 1.7.4.2 Quick A                                          | Access - Q. Search                 |                                                                                                    |                               | 0          |
|-------------------------------------------------------------------|------------------------------------|----------------------------------------------------------------------------------------------------|-------------------------------|------------|
| odules / ybc_newsletter / 🖋 Cor                                   |                                    |                                                                                                    |                               |            |
| Configure Respo                                                   | egestas sem elit                   |                                                                                                    | Land March 1                  | G Back Tra |
| NEWSLETTER POPUP SETTING     GENERAL     CONDITIONS      DISCOUNT |                                    |                                                                                                    |                               |            |
| EMAIL                                                             | NEWSLETTER                         | WELCOME TO OUR ONLINE                                                                                | E STORE                       |            |
|                                                                   | Enter your name . G                | Inder Sign up to our neveletter to get solv of on your fir<br>our company news, promotions and more. | 9 different popu<br>templates | p          |
|                                                                   |                                    | 1                                                                                                    |                               |            |
|                                                                   | Template 1<br>Usable background im | Select this template                                                                                 | CLOSE X                       |            |
|                                                                   |                                    |                                                                                                    |                               |            |

 Display effect: There are 6 animation effects to add a lively touch to your newsletter popup: *zoom-in, swing, bounce-in-down, fade-in, fade-in-down*, and *tada*.

#### **\*** Other options

You can pick any color for the submit button, change the background image, and add custom CSS to the newsletter popup.

| * Button color                     | #ff3234                                                                                                    |
|------------------------------------|----------------------------------------------------------------------------------------------------|
| * Button hovering color            | #ff585a                                                                                                    |
| Popup background image             | Add file                                                                                                    |
| Uploaded image:                    |                                                                                                    |
| Disable background image on mobile | YES NO                                                                                                    |
| Custom CSS                         |                                                                                                    |
|                                    |                                                                                                    |
|                                    | *Note: Clear your CSS caches to take effect if you made changes to this custom CSS while the caches are enabled |

When you are ready, click "Save".

#### 5. Email

#### \* Verification email

To protect your PrestaShop store from spamming, make sure that every subscriber is a real person by sending them a verification email. You can edit the email content or even cancel the verification process.

| Require verification | YES NO                                                                                                    |
|----------------------|----------------------------------------------------------------------------------------------------|
| Verification email   | <> <u>A</u> B I U ∓ ™ ⊕ ≣ • ⊞ • ⊞ • ■ • ■ Paragraph •                                                                      |
|                      | Thank you for subscribing to our newsletter, please confirm your request by clicking the link below:<br>[verification_url] |
|                      | Availabe shortcodes: [verification_url]                                                                                    |

 Confirmation email: Notify your customers that their subscription is success with a confirmation email. You can enter a discount code as a gift to your customers.

| Send a confirmation email after subscription | YES NO                                                                                                    |
|----------------------------------------------|----------------------------------------------------------------------------------------------------|
| Confirmation email                           | <> <u>A</u> B I U ∓ 77 G ≣ ▼ ⊞ ▼ ⊞ ▼ ℝ Paragraph ▼                                                                                                    |
|                                              | Thank you for subscribing to our newsletter. We are pleased to offer you the following voucher: [discount_code]<br>You will get [reduction] off for your order. The discount code is available from [discount_from] to [discount_to]<br>If you are not interested in our newsletters, you can unsubscribe by clicking on the link below any time:<br>Availabe shortcodes: [unsubscribe_url], [discount_code], [discount_from], [discount_to], [reduction] |

#### 6. Socials

Encourage your customers to share your store sale campaign via the most common social networks with social icons. Insert the links that lead to your social network accounts into **"Socials"** tab and leave the rest to us.

| Facebook URL   | #                                                          |
|----------------|------------------------------------------------------------|
|                | Your Facebook fanpage.                                     |
| Twitter URL    | #                                                          |
|                | Your official Twitter account.                             |
| RSS URL        | #                                                          |
|                | The RSS feed of your choice (your blog, your store, etc.). |
| YouTube URL    | #                                                          |
|                | Your official YouTube channel.                             |
| Google+ URL:   | #                                                          |
|                | Your official Google+ page.                                |
| Pinterest URL: | #                                                          |
|                | Your official Pinterest account.                           |
| Vimeo URL:     | #                                                          |
|                | Your official Vimeo account.                               |
| Instagram URL: | #                                                          |
|                | Your official Instagram account.                           |
| LinkedIn URL:  | #                                                          |
|                | Your official Linkedin account.                            |

In this tab, you can select where to present your newsletter popup. By default, our module will display the popup on all pages.

| NEWSLETTER POPUP SETTINGS |                                          |
|---------------------------|------------------------------------------|
| GENERAL                   |                                          |
|                           | Display popup on those pages All<br>Home |
| LE DISCOUNT               | Product<br>CMS                           |
| DESIGN                    | Other pages                              |
| MAIL EMAIL                |                                          |
| SOCIALS                   |                                          |
| 🖵 мізс                    |                                          |
| SUBCRIBER LIST            |                                          |

#### 8. CAPTCHA

**Newsletter Popup** offers 5 types of captcha for you to select the most suitable with your current popup to prevent spam users.

| GENERAL        |                |                                                  |  |
|----------------|----------------|--------------------------------------------------|--|
| CONDITIONS     | Enable captcha | Ves Yes                                          |  |
| DISCOUNT       | Captcha type   | O mot a robot Cogle reCAPTCHA - V2               |  |
| DESIGN         |                | Trage Sprea                                      |  |
| EMAIL          |                | protected by reCAPTCHA     Google reCAPTCHA - V3 |  |
| SOCIALS        |                | <b>76d7e9</b> Image captcha - Easy level         |  |
| MISC           |                | F4ab64     Image captcha - Medium level          |  |
| сартена        |                | C Trage captcha - Difficult level                |  |
| SUBCRIBER LIST | • Cite key     |                                                  |  |
| INTEGRATION    | Site key       | burgmarAAAy -                                    |  |
| CRONJOB        | * Secret key   | 6Lfegm8iAAAki+                                   |  |
|                |                | How to get Site key and Secret key?              |  |
|                |                |                                                  |  |

To use Google reCAPTCHA, you will need to enter **Site key and Secret key** (for the Classic reCAPTCHA key) **or reCAPTCHA ID** (for the new reCAPTCHA project created in Google Cloud Console).

Google has announced that **all reCAPTCHA Classic keys must be migrated to Google Cloud Console by the end of 2025**. Previously, reCAPTCHA keys were managed separately on **Google reCAPTCHA Admin**, where users could create keys for free without linking a credit card. However, Google is now moving all reCAPTCHA services under **Google Cloud Console** for **centralized management**.

#### What You Need to Do

#### If you are using reCAPTCHA Classic keys:

To continue using your existing keys, you must migrate them to Google Cloud Console. Follow this guide: <u>How to Migrate reCAPTCHA Classic to Google Cloud</u>

#### If you need new reCAPTCHA keys:

You must create new keys, depending on where you want to manage them:

Using the old Google reCAPTCHA Admin (until it is fully deprecated): <u>Create</u>
 <u>reCAPTCHA Key in Google reCAPTCHA Admin</u>

Using Google Cloud Console (recommended for future compatibility): <u>How to</u>
 <u>Create reCAPTCHA Keys in Google Cloud</u>

Once you have your new keys, update them in the **Newsletter Popup** module settings in your PrestaShop back office.

#### 9. Subscriber list

In this tab, you will see a list of customers who subscribed to your store and their information. You can export this list to .CSV file and create a backup or transfer it to another store for marketing purpose.

| GENERAL    |                                     |        |                                    |            |                               |
|------------|-------------------------------------|--------|------------------------------------|------------|-------------------------------|
| CONDITIONS | Subscriber list                     |        |                                    |            |                               |
| DISCOUNT   |                                     |        |                                    |            |                               |
| DECIGN     | ID Name                             | Gender | Email                              | Subscribed | Subscription date             |
| DESIGN     | 98 Angel                            | Man    | halforig.ex                        | ~          | 01/06/2025 08:19:42           |
| EMAIL      | 96 Freya Nguyen                     |        | Propengioure (20) interaction and  | ~          | 01/05/2025 23:27:42           |
|            | 95 No customer                      |        | teatropperced-east                 | ~          | 12/12/2024 22:21:16           |
| SOCIALS    | 84 hjk hjl                          |        | (PT) 2 Model (1000) high character | ~          | 04/10/2024 00:00:00           |
|            | 77                                  |        | trangle-institution                | ~          | 04/05/2024 05:05:08           |
| MISC       | 8                                   |        | tests do facjotes A. est           | ~          | 03/06/2023 09:09:41           |
| CAPTCHA    | 73                                  |        | kal well, 2000 Migrael.com         | ~          | 11/24/2022 00:00:00           |
|            | 65 dev dev                          |        | addrighted (delighted) great core  | ~          | 11/24/2022 00:00:00           |
|            | 66 123123123123123@gmail.com        |        | LINE REPERTING STREET              | ~          | 11/24/2022 00:00:00           |
|            | 67 kid.tn011@gmail.com              |        | kat ted 11 digmal.com              | ~          | 11/24/2022 00:00:00           |
| CRONJOB    | 67 kid.tn011@gmail.com              |        | Display 10 - / 60 result(s)        | ✓ <        | 11/24/2022 00:00<br>1 2 3 > : |
|            | Ł<br>Export subcribers to .csv file |        |                                    |            |                               |

#### **10. Integration**

The **Integration** tab in the **Newsletter Popup** module allows store administrators to synchronize subscriber data collected via newsletter popups with external email marketing services: **Mailchimp** and **Brevo** (formerly **Sendinblue**). This feature ensures that new

subscribers are automatically added to your mailing lists, making it easier to manage and engage with your customers.

#### How to configure Mailchimp integration

**Step 1:** In the **Sync to Mailchimp** section, switch the toggle **Enable Mailchimp** synchronization to **Yes**.

#### Step 2: Enter Mailchimp API key

- 1. Obtain your **Mailchimp API key** by following these steps:
  - Log in to your Mailchimp account.
  - Go to Account Settings > Extras > API Keys.
  - Generate a new API key or copy an existing one.
- 2. Paste the API Key into the **Mailchimp API Key** field.
- 3. Click **Check API key** to verify the connection.

#### Step 3: Select the Audience list

- 1. Click **Get Audiences** to retrieve available audiences from your Mailchimp account.
- 2. Select the desired audience list from the dropdown menu.
- 3. Click **Save** to apply your settings.

Mailchimp integration is now set up! New subscribers from your store will be automatically added to the selected audience list.

| CONDITIONS     | Sync to Mailchimp                        |                                                                              |
|----------------|------------------------------------------|------------------------------------------------------------------------------|
| DISCOUNT       |                                          |                                                                              |
| DESIGN         | Enable Mailchimp synchronization Ves     | this antion, vau can sone your subscriber audience to your Mailchimp account |
| EMAIL          |                                          |                                                                              |
| SOCIALS        | *Mailchimp API key                       | Check API key<br>Aalchimo API key?                                           |
| MISC           | Synchronize with this Mailchimn audience |                                                                              |
| САРТСНА        |                                          |                                                                              |
| SUBCRIBER LIST | ETS-Soft                                 | v                                                                            |
|                | Sync to Brevo (formerly Sendinblue)      |                                                                              |
| CRONJOB        | - ,                                      |                                                                              |
|                | Enable Brevo synchronization Ves         | this option, you can sinc your subscribers to your Brevo contact list        |
|                |                                          |                                                                              |
|                | *Brevo API key                           |                                                                              |
|                | Check AF                                 | ri Ney<br>Ireno API kov?                                                     |
|                | Supplympize with this Brown contact list |                                                                              |
|                | Synchronize with this brevo contact that |                                                                              |
|                |                                          |                                                                              |

How to configure Brevo (Sendinblue) integration

Step 1: In the Sync to Brevo (formerly Sendinblue) section, switch the toggle Enable Brevo synchronization to Yes.

#### Step 2: Enter Brevo API key

- 1. Obtain your **Brevo API Key**:
  - Log in to your Brevo (Sendinblue) account.
  - Navigate to **SMTP & API** from the settings menu.
  - Copy the API Key from the API section.
- 2. Paste the API Key into the **Brevo API Key** field.
- 3. Click **Check API key** to validate the connection.

#### Step 3: Select the Contact List

1. Click **Get Contact List** to fetch the available lists from your Brevo account.

- 2. Choose the desired contact list from the dropdown menu.
- 3. Click **Save** to confirm your settings.

Brevo integration is now configured! New subscribers will be automatically added to your selected contact list.

#### 11. Cronjob

The **Cronjob** tab in the **Newsletter Popup** module allows store owners to automate the synchronization of their PrestaShop mailing list with their Mailchimp audience. By setting up a cronjob on the server, the system will regularly update the Mailchimp audience with the latest email subscribers collected through the newsletter popup. Additionally, users can manually trigger synchronization when needed.

#### How to configure the Cronjob

#### Step 1: Generate a secure token

- Locate the field labeled **Cronjob secure token**.
- Click the **Update** button to generate a new secure token (if necessary).

#### Step 2: Set up the Cronjob on your server

- The module provides a cronjob command in the **Cronjob URL** section.
- Copy this command and configure it on your server's cronjob scheduler.

#### Example format: \*\*\*\*\* /usr/bin/php

/path\_to\_prestashop/modules/ybc\_newsletter/cronjob.php secure=YOUR\_SECURE\_TOKEN

• This command should be executed periodically to keep the Mailchimp audience updated.

*here* Note: The execution frequency depends on your needs. A typical setting could be once per day.

| 0° GENERAL       |                         |                                                                                                    |
|------------------|-------------------------|----------------------------------------------------------------------------------------------------|
| CONDITIONS       | Cronjob                 |                                                                                                    |
| DISCOUNT         |                         |                                                                                                    |
| DESIGN           | * Cronjob secure token: | VnNjdSSTAzeb Update                                                                                                    |
| EMAIL            | Cronjob URL:            | Set up a cronjob as below on your server to automatically synchronize your PrestaShop mailing list with Malichimp mailing audience: |
| SOCIALS          |                         | *****/usr/bin/php //modules/ybc_newsletter/cronjob.php secure= VnNjdSSTAzeb                                                         |
| MISC             |                         | Execute cronjob manually                                                                                                    |
| <b>D</b> САРТСНА |                         |                                                                                                    |
| SUBCRIBER LIST   |                         | 🕻 Sync Prestashop mailing list to Malichimp mailing audience 📓 Sync Malichimp mailing audience to Prestashop mailing list           |
| INTEGRATION      |                         |                                                                                                    |
| CRONJOB          |                         |                                                                                                    |

#### How to manually execute the Cronjob

Click the **Execute cronjob manually** button to run the cronjob immediately.

#### Manual synchronization options

Users can manually sync data in both directions:

- **Sync PrestaShop mailing list to Mailchimp audience**: Click this button to send the latest email subscribers from PrestaShop to Mailchimp.
- Sync Mailchimp mailing audience to PrestaShop mailing list: Click this button to import your Mailchimp audience into your PrestaShop mailing list.

# V. THANK YOU

Thank you again for purchasing our product and going through this documentation. We hope this document is helpful and efficient in the installation and usage of **Responsive newsletter popup** module. If you have any questions for which the answer is unavailable in this document, please feel free to contact us.